www.schweighofer.com

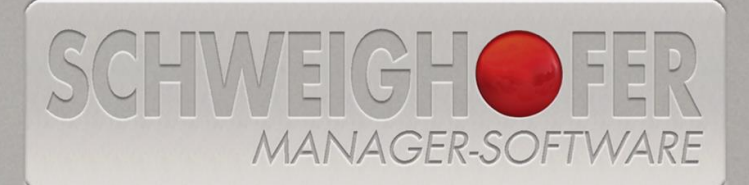

# Win1A-LOHN<sup>®</sup> Expert

## **Basierend auf Win1A-LOHN® Profi**

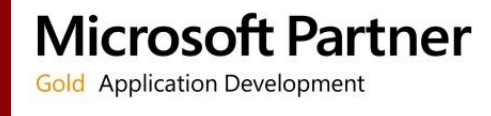

- Mit dem vollen Funktionsumfangder Profi-Version.
- Ergänzt um zahlreiche Automatisierungsmöglichkeiten, die mit Hilfe von Arbeitsschablonen ausgeführt werden können.
- Eine Sammel-Datenbank erleichtert die Verwaltung von Mandanten aus mehreren Datenbanken.
- ✓ Ein **Umstieg** ist jederzeit und ohne viel Aufwand durch Ändern der Lizenznummer möglich.

### Was kann nun die Expert-Version zusätzlich?

Mit der Expert-Version können Sie mit Hilfe von Arbeitsschablonen <u>wiederkehrende Arbeiten</u> automatisieren.

Ihre Vorteile:

- Zeitersparnis
- Hohe Arbeitseffizienz
- Flexibilität: Arbeitsschablonen können jederzeit geändert werden. Elemente können hinzugefügt, bearbeitet oder wieder entfernt werden.
- **Sicherheit**: Ist die Schablone einmal vollständig festgelegt, wird jede Auswertung entsprechend Ihrer getroffenen Einstellungen erzeugt.

### Ein Beispiel:

Sie erstellen am Monatsende regelmäßig Beitragsnachweisungen, übermitteln diese mit ELDA, drucken die Abgabenliste und erstellen SEPA-Überweisungen.

Diese zeitaufwändigen Einzelschritte können Sie zu einem einzigen Schritt (zu einer Arbeitsschablone) zusammenfassen. Diese Schablone führen Sie dann bequem Monat für Monat aus. Das Programm erledigt für Sie die Arbeit und liefert Ihnen alle gewünschten Auswertungen. **Kompakt** und **zentral** an einer Stelle.

Ein weiterer Vorteil der Expert-Version liegt in der **Sammel-Datenbank**. Oft sind die abzurechnenden Mandanten auf verschiedene Datenbanken verteilt. Die Suche und die Wechsel der Datenbanken kostet Zeit. Eine sogenannte Sammel-Datenbank bietet Ihnen nun die Möglichkeit, die Mandanten aller Datenbanken von zentraler Stelle aus zu öffnen.

### Für welche Anwender eignet sich die Expert-Version?

Die Expert-Version eignet sich grundsätzlich für **alle** (Profi-) Anwender, denn am Monatsende sind die Arbeitsabläufe immer sehr ähnlich und gliedern sich grundsätzlich in:

Monatsabschluss – Beitragsnachweisung – Abgabenverrechnung – Überweisungen

Je mehr Mandanten Sie abrechnen, desto mehr Zeit und Aufwand sparen Sie mit Hilfe einer Automatik ein, denn für jeden Mandanten können Sie eine eigene Schablone anlegen:

Unterschiedliche Klienten – unterschiedliche Anforderungen.

4911 Tumeltsham, Hannesgrub Nord 30, Österreich Tel.: +43 / 7752 / 81 0 40, Fax: +43 / 7752 / 80 7 15 manager.software@schweighofer.com

24152 Neuhaus / Inn, Mittich 6, Deutschland 'el.: +49 / 8503 / 91 498-0, Fax: +49 / 8503 / 91 498-379 nanager.software@schweighofer.com

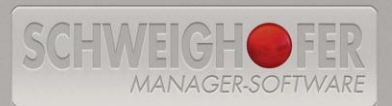

Tel.: +43 / 1 / 54 55 260, Fax: +43 / 1 / 54 55 260-369 wien@schweighofer.com www.schweighofer.com

### Die Arbeitsschablonen im Detail

Sie finden die Arbeitsschablonen im Menü Ansicht.

| 🗸 Arbeitsschablonen                        |              |           |                  |                      |           |                       |
|--------------------------------------------|--------------|-----------|------------------|----------------------|-----------|-----------------------|
| 👔 🕨 Schablone ausführen (F5) 📄 <u>N</u> eu | 💕 Bearbeiten | 🗙 Löschen | 📄 Mail-Sendestap | el 🔊 DFÜ-Sendestapel | 🖶 Drucken | <i>i</i> lfe <u>∰</u> |
| Bezeichnung                                | Info         |           |                  | Anmerkung            |           |                       |
| Arbeitsschablone                           |              |           |                  |                      |           |                       |
|                                            |              |           |                  |                      |           |                       |
|                                            |              |           |                  |                      |           |                       |
|                                            |              |           |                  |                      |           |                       |
|                                            |              |           |                  |                      |           |                       |
|                                            |              |           |                  |                      |           |                       |
|                                            |              |           |                  |                      |           |                       |
|                                            |              |           |                  |                      |           |                       |

Anlegen einer Arbeitsschablone anhand eines Beispiels:

- Der erste Schritt, den wir im Beispiel hinzufügen, ist das **Ausdrucken** der Verdienstnachweise. Alle Ausdrucke über eine Arbeitsschablone können Sie direkt am Drucker ausgegeben (ohne den Zwischenschritt einer Druckvorschau).
- Als zweiten Schritt fügen wir "Beitragsnachweisung erstellen" hinzu.
- Über einen weiteren Schritt kann die Beitragsnachweisung per **ELDA** übermittelt werden. Dabei definieren wir, dass die Meldung zum späteren Senden markiert wird. In einem weiteren Schritt wird sie erst zu einem späteren Zeitpunkt versendet und mit anderen Meldungen (siehe weiter unten) gesammelt.
- Sie möchten die Beitragsnachweisung Ihrem Klienten als PDF-Datei zur Verfügung stellen? Über eigene Arbeitsschritte können Sie sämtliche Dokumente "per Mail versenden".
- Sie möchten die Abgabenverrechnung als PDF-Datei ablegen? Dazu fügen Sie z.B. den Schritt "Abgabenliste in Datei exportieren" hinzu. Bei allen Exportdateien können Sie mit Exportvariablen und –pfaden arbeiten, die Sie bei Mandanten und Mitarbeitern festlegen können.
- In weiteren Schritten können Sie eine SEPA-Datei erzeugen, ein Lohnjournal drucken oder Zahlungen in der Abgabenverrechnung durchführen.
- Fällige Jahreslohnzettel: Mit einem eigenen Schritt lassen sich diese erstellen, drucken und in den Sendestapel stellen.
- Als letzten Schritt fügen wir "Datenfernübertragung Markierte Meldungen versenden"- ein. Alle mit den vorangegangenen Schritten in den Sendestapel ge-

1911 Tumeltsham, Hannesgrub Nord 30, Österreich 'el.: +43 / 7752 / 81 0 40, Fax: +43 / 7752 / 80 7 15 nanaaer.software@schweiahofer.com 94152 Neuhaus / Inn, Mittich 6, Deutschland Iel.: +49 / 8503 / 91 498-0, Fax: +49 / 8503 / 91 498-379 manager.software@schweighofer.com

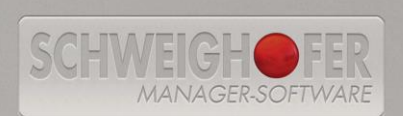

1050 Wien, Wimmergasse 33, Osterreich Tel.: +43 / 1 / 54 55 260, Fax: +43 / 1 / 54 55 260-369 wien@schweighofer.com www.schweighofer.com stellten Meldungen (Beitragsnachweisung, Jahreslohnzettel, An-/Abmeldung für fallweise Beschäftigte) werden nun gesammelt an ELDA übermittelt.

Die Schablone hat beispielsweise folgendes Aussehen:

| 4           | 🛃 Arbeitsschablone anzeigen                                                                                          |                                                                                |                                                                                                    |            |                                                          |                                 |  |
|-------------|----------------------------------------------------------------------------------------------------|--------------------------------------------------------------------------------|----------------------------------------------------------------------------------------------------|------------|----------------------------------------------------------|---------------------------------|--|
| \$ <b>1</b> | 👔 🗋 Neu 🎑 Speichern 🤊 Rückgängig 🗙 Löschen 🛛 🛃 Kopie erstellen 🚖 Mail-Sendestapel 🚳 DFÜ-Sendestapel 🚔 Drucken 🥔 Hife |                                                                                |                                                                                                    |            |                                                          |                                 |  |
| Ark         | eitsscha                                                                                                    | blone: Arbeitsschablone                                                        | - 14 • •                                                                                           |            |                                                          |                                 |  |
| Bez         | eichnun                                                                                                    | g: Arbeitsschablone                                                            | Schablon                                                                                           | e ausführe | en (F5)                                                  |                                 |  |
|             | Neu                                                                                                    | K Löschen Reihenfolge: 🗖 🔺 🗖                                                   |                                                                                                    |            | - Einstellungen                                          |                                 |  |
|             |                                                                                                    | Arbeitsschritt                                                                 | Info                                                                                               | Δnm        | Auswahl                                                  | alle Meldungen, nicht älter als |  |
|             |                                                                                                    | Verdienstnachweise:                                                            | Prüft ob im ausgewählten Monate alle                                                               |            | Tage/Stunden/Minuten                                     | 1                               |  |
|             | ?★                                                                                                    | Verdienstnachweise prüfen                                                      | Verdienstnachweise erstellt wurden.                                                                |            | Zeitraum                                                 | Stunde(n)                       |  |
|             | -                                                                                                    | Verdienstnachweise:                                                            | Direktdruck: Alle Dienstnehmer(innen)                                                              |            | - Datenfernubertragung (DFU)                             | Meldungen senden                |  |
|             |                                                                                                    | Verdienstnachweise drucken                                                     |                                                                                                    | LÄ         | Herstelldaten anzeigen                                   | Nein                            |  |
|             | 么                                                                                                    | Beitragsnachweisung:<br>Beitragenachweisung erstellen /                        | Alle Versicherungstäger                                                                            | P.         | Sendebestätigung                                         | speichern ohne auszudrucken     |  |
|             | EP.                                                                                                    | korrigieren                                                                    |                                                                                                    | L          | In Archiv verschieben                                    | Ja                              |  |
|             | 7                                                                                                    | Beitragsnachweisung:<br>DFÜ-Meldung der                                        | DFÜ-Datensatz im Stapel erstellen und "zum<br>Senden" markieren:                                   | R.         | ELDA-Online aufrufen                                     | Nein                            |  |
|             |                                                                                                    | Beitragsnachweisung                                                            | Alle Versicherungstäger                                                                            | L,A        |                                                          |                                 |  |
|             | ł                                                                                                    | Beitragsnachweisung:<br>Beitragsnachweisung (Formular) in<br>Datei exportieren | Alle Versicherungstäger<br>C:\Programme\\08\BNW 00 GKK<br>(999999999) 2015_08.pdf                  |            |                                                          |                                 |  |
|             |                                                                                                    | Beitragsnachweisung:<br>Ausdruck (Formular) per Mail<br>versenden              | Mustermandant<br>Alle Versicherungstäger<br>C:\Programme\\08\BNW 00 GKK                            |            |                                                          |                                 |  |
|             |                                                                                                    | Abgabenverrechnung:<br>Abgabenübersicht (Ausdruck) in Datei<br>exportieren     | Gesamtübersicht<br>Alle Versicherungstäger, Finanzamt<br>Musterfinanzamt, alle Gemeinden, alle     |            |                                                          |                                 |  |
|             | S€PA                                                                                                    | Abgabenverrechnung:<br>SEPA-Lastschrift (Telebanking)<br>erstellen             | SV-Träger in Summe, Finanzamt in Summe,<br>Gemeinde(n), Dienstnehmer(innen), Dritte<br>(Gläubiger) |            |                                                          |                                 |  |
| ۲           | 4                                                                                                    | Datenfernübertragung (DFÜ):<br>Markierte Meldungen versenden                   | alle Meldungen, nicht älter als eine Stunde<br>(alle seit 24.08.2015 10:10 Uhr) senden             |            |                                                          |                                 |  |
| *           |                                                                                                    |                                                                                |                                                                                                    |            | Einstellungen<br>Auswahl, Tage/Stunden/Minuten, Zeitraum | ,<br>,                          |  |
|             |                                                                                                    |                                                                                |                                                                                                    |            |                                                          |                                 |  |

Für jeden Schritt stehen auf der rechten Seite **Optionen** zur Verfügung, mit denen Sie die Ausführung der Arbeitsschritte Ihren Anforderungen anpassen können.

Die Reihenfolge der Arbeitsschritte lässt sich mit Hilfe der Pfeiltasten beliebig ändern.

Diese Schablone können Sie nun Monat für Monat mit wenigen Mausklicks ausführen, ohne den Umweg über den Aufruf der einzelnen Menüpunkte zu nehmen.

Weitere Details zu den Arbeitsschablonen finden Sie in der Programmhilfe (F1).

### Was mache ich während der Ausführung einer Arbeitsschablone?

Sie können entweder am Arbeitsplatz das Ergebnis (die Ausdrucke, die Dateien und die eMails) abwarten, oder Sie stellen die Ausführung der Arbeitsschablone so ein, dass keine Benutzereingaben erforderlich sind. Dann können Sie sich während der Ausführung anderen Aufgaben widmen. Sie versäumen nichts, denn das Programm führt ein Protokoll mit.

Soweit zu den wichtigsten Erläuterungen der neuen Expert-Version!

### Ihr SCHWEIGHOFER Manager-Software Team

4911 Tumeltsham, Hannesgrub Nord 30, Österreich Tel.: +43 / 7752 / 81 0 40, Fax: +43 / 7752 / 80 7 15 manager.software@schweighofer.com

94152 Neuhaus / Inn, Mittich 6, Deutschland Tel.: +49 / 8503 / 91 498-0, Fax: +49 / 8503 / 91 498-379 manager.software@schweighofer.com

SCHWEIGH FER MANAGER-SOFTWARE

Tel.: +43 / 1 / 54 55 260, Tex: +43 / 1 / 54 55 260-369 wien@schweighofer.com www.schweighofer.com

### Anhang: Die Liste aller möglichen Arbeitsschritte

### <u>Verdienstnachweise</u>

| Erstellen                                      |                                                                                                    |
|------------------------------------------------|----------------------------------------------------------------------------------------------------|
| Abrechnungen im Stapel<br>erstellen            | Erstellt im Stapellauf alle erstellten Verdienstnachweise.                                                                                            |
| Kontrollen und Prüfungen                       |                                                                                                    |
| Vollständigkeit prüfen                         | Prüft, ob im ausgewählten Monat alle Verdienstnachweise erstellt wurden.                                                                              |
| Ausdruck ausgeben / exportie                   | ren / mailen                                                                                                    |
| Ausdruck ausgeben                              | Die monatlichen Verdienstnachweise werden in der Vorschau oder direkt am ausgewählten Drucker ausgegeben.                                             |
| Ausdruck in Datei exportie-<br>ren             | Speichert den Ausdruck der monatlichen Verdienstnachweise im angegebenen Datei-Format (PDF, RTF,).                                                    |
| Ausdruck exportieren und<br>per Mail versenden | Der Ausdruck wird im angegebenen Format (PDF, RTF,) abge-<br>speichert.                                                                               |
|                                                | Anschließend wird automatisch eine neue eMail mit der Datei im<br>Anhang erstellt, oder die Datei wird im eMail-Sendestapel "zum<br>Senden markiert". |

| <u>Monatsabschluss</u>                                                |                                                                                                    |
|-----------------------------------------------------------------------|----------------------------------------------------------------------------------------------------|
| Arbeitsschritte                                                       |                                                                                                    |
| Daten ermitteln, Kontrollen<br>durchführen und Monat ab-<br>schließen | Führt den Monatsabschluss im Rahmen der Arbeitsschablonen<br>durch: Ermittlung von MV-Beiträgen von ruhenden Dienstverhältnis-<br>sen; Prüfung Pauschalierung von geringfügig Beschäftigten; Prüfung<br>Kleinbetriebsregelung (DB, DZ, KommSt); Daten für Schnittstelle zur<br>Zeiterfassung bereitstellen |

### <u>Schnittstellen</u>

| Export in/für andere Software   |   |                                                                                                    |  |
|---------------------------------|---|----------------------------------------------------------------------------------------------------|--|
| ABFERTIGUNG, JUBILÄUM<br>URLAUB | & | Die relevanten Daten für das RÜCKSTELLUNGS-Programm "ABFERTI-<br>GUNG, JUBILÄUM & URLAUB" werden zum angegebenen Zeitpunkt<br>bereitgestellt. |  |

### Monatsmeldung fallweiser Beschäftigung

| Formular ausgeben / exportieren / mailen        |                                                                                                    |  |
|-------------------------------------------------|----------------------------------------------------------------------------------------------------|--|
| Formular ausgeben                               | Das Formular der An-/Abmeldung von fallweisen Beschäftigten wird in der Vorschau oder direkt am ausgewählten Drucker ausgegeben.                                                                                                    |  |
| Formular in Datei exportieren                   | Speichert das Formular der An-/Abmeldung von fallweisen Be-<br>schäftigten in einer PDF-Datei.                                                                                                    |  |
| Formular exportieren und per<br>eMail versenden | Das Formular der An-/Abmeldung von fallweisen Beschäftigten<br>wird als PDF-Datei abgespeichert. Anschließend wird automa-<br>tisch eine neue eMail mit der Datei im Anhang erstellt, oder die<br>Datei wird im eMail-Sendestapel "zum Senden markiert". |  |

4911 Tumeltsham, Hannesgrub Nord 30, Österreich Tel.: +43 / 7752 / 81 0 40, Fax: +43 / 7752 / 80 7 15 manager.software@schweighofer.com 24152 Neuhaus / Inn, Mittich 6, Deutschland "el.: +49 / 8503 / 91 498-0, Fax: +49 / 8503 / 91 498-379 nanager.software@schweighofer.com

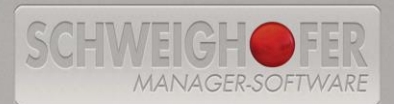

Tel.: +43 / 1 / 54 55 260, Tex: +43 / 1 / 54 55 260-369 wien@schweighofer.com www.schweighofer.com

| Datenfernübertragung (DFÜ)                   |                                                                                                    |
|----------------------------------------------|----------------------------------------------------------------------------------------------------|
| ELDA-Meldung erstellen / sen<br>den / mailen | - Der ELDA-Datensatz dieser Meldung wird im "DFÜ-Sendestapel"<br>erstellt und anschließend entweder automatisch gesendet oder |
|                                              | zur späteren Übermittlung markiert.                                                                                           |

#### **Beitragsnachweisung**

| Erstellen / korrigieren                         |                                                                                                    |
|-------------------------------------------------|----------------------------------------------------------------------------------------------------|
| Beitragsnachweisung erstellen /<br>korrigieren  | Die monatliche Beitragsnachweisung wird erstellt bzw. wenn be-<br>reits vorhanden ggf. korrigiert.                                                                 |
| Formular ausgeben / exportieren                 | / mailen                                                                                                    |
| Formular ausgeben                               | Das Formular der monatlichen Beitragsnachweisung wird in der<br>Vorschau oder direkt am ausgewählten Drucker ausgegeben.                                           |
| Formular in Datei exportieren                   | Speichert das Formular der monatliche Beitragsnachweisung im angegebenen Datei-Format (PDF, RTF,).                                                                 |
| Formular exportieren und per<br>eMail versenden | Das Formular der Beitragsnachweisung wird im angegebenen<br>Format (PDF, RTF,) abgespeichert.                                                                      |
|                                                 | Anschließend wird automatisch eine neue eMail mit der Datei im<br>Anhang erstellt, oder die Datei wird im eMail-Sendestapel "zum<br>Senden markiert".              |
| Datenfernübertragung (DFÜ)                      |                                                                                                    |
| ELDA-Meldung erstellen / sen-<br>den / mailen   | Der ELDA-Datensatz dieser Meldung wird im "DFÜ-Sendestapel"<br>erstellt und anschließend entweder automatisch gesendet oder<br>zur späteren Übermittlung markiert. |

#### **Buchungsliste**

| Kontrollen und Prüfungen     |                                                                   |  |  |
|------------------------------|-------------------------------------------------------------------|--|--|
| Bezugsartenkontrolle durchfü | n- Kontrolle, ob auch alle verwendeten Bezugs- und Abzugsarten    |  |  |
| ren                          | mit der jeweiligen Buchungsschablone verbucht werden. Falls       |  |  |
|                              | Beträge fehlen, erhalten Sie eine Auflistung dieser Bezugsarten.  |  |  |
| Kostenstellen- und Kostentr  | ż- Prüft die Zuordnung der Dienstnehmer zu Kostenstellen und/oder |  |  |
| gerzuordnung prüfen          | Kostenträger auf Ungereimtheiten.                                 |  |  |

4911 Tumeltsham, Hannesgrub Nord 30, Österreich Tel.: +43 / 7752 / 81 0 40, Fax: +43 / 7752 / 80 7 15 manager.software@schweighofer.com 94152 Neuhaus / Inn, Mittich 6, Deutschland Tel.: +49 / 8503 / 91 498-0, Fax: +49 / 8503 / 91 498-379 manager.software@schweighofer.com

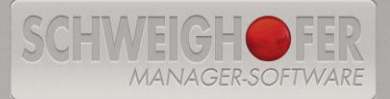

Tel.: +43 / 1 / 54 55 260, Tex: +43 / 1 / 54 55 260-369 wien@schweighofer.com Seite 6 / 12

| Erstellen / buchen                              |                                                                                                    |
|-------------------------------------------------|----------------------------------------------------------------------------------------------------|
| Buchungssätze erstellen                         | Die Buchungssätze werden gemäß ausgewählter Buchungsschab-<br>Ione erstellt und in die Buchungsliste übernommen.                                                                                                    |
| Buchungssätze in FIBU bu-<br>chen/exportieren   | Alle für diesen Zeitraum erstellten Buchungssätze werden laut Ex-<br>porteinstellungen entweder direkt in ein ausgewähltes Buchhal-<br>tungsprogramm im Stapel verbucht oder zur weiteren Verarbeitung<br>in eine Text-Datei exportiert. |
| Ausdruck ausgeben / exportier                   | ren / mailen                                                                                                    |
| Ausdruck ausgeben                               | Die Iohnabhängigen Buchungssätze werden als Vorlage für Ihre<br>Buchhaltung in der Vorschau oder direkt am ausgewählten Drucker<br>ausgegeben.                                                                                           |
| Ausdruck in Datei exportie-<br>ren              | Speichert den Ausdruck der Iohnabhängigen Buchungssätze als<br>Vorlage für Ihre Buchhaltung im angegebenen Datei-Format (PDF,<br>RTF,).                                                                                                  |
| Ausdruck exportieren und<br>per eMail versenden | Der Ausdruck wird im angegebenen Format (PDF, RTF,) abge-<br>speichert.                                                                                                    |
|                                                 | Anschließend wird automatisch eine neue eMail mit der Datei im<br>Anhang erstellt, oder die Datei wird im eMail-Sendestapel "zum<br>Senden markiert".                                                                                    |
| Datenexport gem. BAO                            |                                                                                                    |
| Daten für GPLA-Prüfung ex-<br>portieren         | Speichert die Iohnabhängigen Buchungssätze gemäß BAO für<br>GPLA-Prüfungen in eine Text-Datei.                                                                                                    |

### Abgabenverrechnung

| Ausdruck ausgeben / exportieren / mailen       |                                                                                                    |  |
|------------------------------------------------|----------------------------------------------------------------------------------------------------|--|
| Ausdruck ausgeben                              | Eine Übersicht über Abgabenschuld, Restschuld und bereits getätig-<br>te Zahlungen an Versicherungsträger, Gemeinde(n), Finanzamt,<br>Dienstnehmer(innen) und Dritte (z.B. Gläubiger von Lohnpfändun-<br>gen) wird in der Vorschau oder direkt am ausgewählten Drucker<br>ausgegeben. |  |
| Ausdruck in Datei exportie-<br>ren             | Speichert den Ausdruck der Übersicht über Abgabenschuld, Rest-<br>schuld und bereits getätigte Zahlungen an Versicherungsträger,<br>Gemeinde(n), Finanzamt, Dienstnehmer(innen) und Dritte (z.B.<br>Gläubiger von Lohnpfändungen) im angegebenen Datei-Format<br>(PDF, RTF,).         |  |
| Ausdruck exportieren und<br>per Mail versenden | Der Ausdruck wird im angegebenen Format (PDF, RTF,) abge-<br>speichert.<br>Anschließend wird automatisch eine neue eMail mit der Datei im<br>Anhang erstellt, oder die Datei wird im eMail-Sendestapel "zum<br>Senden markiert".                                                      |  |

4911 Tumeltsham, Hannesgrub Nord 30, Österreich Tel.: +43 / 7752 / 81 0 40, Fax: +43 / 7752 / 80 7 15 manager.software@schweighofer.com 94152 Neuhaus / Inn, Mittich 6, Deutschland Tel.: +49 / 8503 / 91 498-0, Fax: +49 / 8503 / 91 498-379 manager.software@schweighofer.com

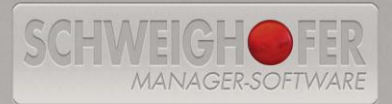

Tel.: +43 / 1 / 54 55 260-369 wien@schweighofer.com

| Datenexport gem. BAO                               |                                                                                                    |
|----------------------------------------------------|----------------------------------------------------------------------------------------------------|
| Daten für GPLA-Prüfung exportie-                   | Speichert die Abgabenverrechnung gemäß BAO für GPLA-                                                                                                    |
| ren                                                | Prüfungen in einer Text-Datei.                                                                                                    |
| Abgabenliste (Abgabenverrechn                      | ung KOMPAKT) ausgeben / exportieren / mailen                                                                                                    |
| Abgabenliste drucken                               | Eine kompakte Auflistung der Abgaben, an den/die Versiche-<br>rungsträger, die Gemeinde(n), das Finanzamt, die Dienstneh-<br>mer(innen) und ggf. an Dritte (z.B. Gläubiger von Lohnpfändun-<br>gen) wird in der Vorschau oder direkt am ausgewählten Drucker<br>ausgegeben.              |
| Abgabenliste in Datei exportie-                    | Speichert den Ausdruck der kompakten Auflistung der Abgaben,                                                                                                    |
| ren                                                | an den/die Versicherungsträger, die Gemeinde(n), das Finanzamt,<br>die Dienstnehmer(innen) und ggf. an Dritte (z.B. Gläubiger von<br>Lohnpfändungen) im angegebenen Datei-Format (PDF, RTF,).                                                                                            |
| Abgabenliste exportieren und<br>per Mail versenden | Der Ausdruck wird im angegebenen Format (PDF, RTF,) abge-<br>speichert.                                                                                                    |
|                                                    | Anschließend wird automatisch eine neue eMail mit der Datei im<br>Anhang erstellt, oder die Datei wird im eMail-Sendestapel "zum<br>Senden markiert".                                                                                                    |
| Bankliste ausgeben / exportieren                   | / mailen                                                                                                    |
| Bankliste ausgeben                                 | Die Auflistung der Überweisungsbeträge an den/die Versiche-<br>rungsträger, die Gemeinde(n), das Finanzamt, die Dienstneh-<br>mer(innen) und ggf. an Dritte (z.B. Gläubiger von Lohnpfändun-<br>gen) wird in der Vorschau oder direkt am ausgewählten Drucker<br>ausgegeben.             |
| Bankliste in Datei exportieren                     | Speichert den Ausdruck der Auflistung der Überweisungsbeträge<br>an den/die Versicherungsträger, die Gemeinde(n), das Finanz-<br>amt, die Dienstnehmer(innen) und ggf. an Dritte (z.B. Gläubiger<br>von Lohnpfändungen) im angegebenen Datei-Format (PDF, RTF,<br>).                     |
| Bankliste exportieren und per<br>eMail versenden   | Der Ausdruck wird im angegebenen Format (PDF, RTF, …) abge-<br>speichert. Anschließend wird automatisch eine neue eMail mit<br>der Datei im Anhang erstellt, oder die Datei wird im eMail-<br>Sendestapel "zum Senden markiert".                                                         |
| Zahlungsanweisung(en) ausgebe                      | n / exportieren / mailen                                                                                                    |
| Zahlungsanweisung(en) ausge-<br>ben                | Die Zahlungsanweisung(en) (Zahl- bzw. Erlagschein) an den/die<br>Versicherungsträger, die Gemeinde(n), das Finanzamt, die<br>Dienstnehmer(innen) und ggf. an Dritte (z.B. Gläubiger von Lohn-<br>pfändungen) werden in der Vorschau oder direkt am ausge-<br>wählten Drucker ausgegeben. |
| Zahlungsanweisung(en) in Datei<br>exportieren      | Speichert den Ausdruck Zahlungsanweisung(en) (Zahl- bzw. Er-<br>lagschein) an den/die Versicherungsträger, die Gemeinde(n),<br>das Finanzamt, die Dienstnehmer(innen) und ggf. an Dritte (z.B.<br>Gläubiger von Lohnpfändungen) im angegebenen Datei-Format<br>(PDF, RTF,).              |

4911 Tumeltsham, Hannesgrub Nord 30, Österreich Tel.: +43 / 7752 / 81 0 40, Fax: +43 / 7752 / 80 7 15 manager software@schweighofer.com 94152 Neuhaus / Inn, Mittich 6, Deutschland Tel.: +49 / 8503 / 91 498-0, Fax: +49 / 8503 / 91 498-379 manager.software@schweighofer.com

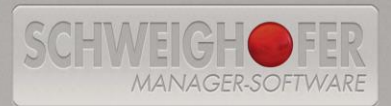

Tel.: +43 / 1 / 54 55 260, Tex: +43 / 1 / 54 55 260-369 wien@schweighofer.com

| Zahlungsanweisung(en) exportie-<br>ren und per Mail versenden | Der Ausdruck wird im angegebenen Format (PDF, RTF,) abge-<br>speichert.                                                                               |
|---------------------------------------------------------------|----------------------------------------------------------------------------------------------------|
|                                                               | Anschließend wird automatisch eine neue eMail mit der Datei<br>im Anhang erstellt, oder die Datei wird im eMail-Sendestapel<br>"zum Senden markiert". |
| Telebanking (SEPA-Lastschrift)                                |                                                                                                    |
| SEPA-Lastschrift für das Teleban-<br>king erstellen           | Eine SEPA-Lastschrift-Datei (Telebanking-Datenträger) über aus-<br>gewählten Zahlungen wird erstellt.                                                 |
| Zahlungen in Abgabenverrechnun                                | gübernehmen                                                                                                    |
| Zahlungen in der Abgabenver-<br>rechnung durchführen          | Die ausgewählten Zahlungen werden in der Abgabenverrech-<br>nung als getätigt hinterlegt und somit die Restschuld ggf. auf<br>null gesetzt.           |

### <u>Betriebslohnkonto</u>

| Ausdruck ausgeben / exportieren / mailen        |                                                                                                    |
|-------------------------------------------------|----------------------------------------------------------------------------------------------------|
| Ausdruck ausgeben                               | Das Betriebslohnkonto wird in der Vorschau oder direkt am                                                                                              |
| Ausdruck in Datei exportieren                   | Speichert den Ausdruck des Betriebslohnkontos im angegebe-<br>nen Datei-Format (PDF, RTF,).                                                            |
| Ausdruck exportieren und per<br>eMail versenden | Der Ausdruck wird im angegebenen Format (PDF, RTF,) ab-<br>gespeichert.                                                                                |
|                                                 | Anschließend wird automatisch eine neue eMail mit der Datei<br>im Anhang erstellt, oder die Datei wird im eMail-Sendestapel<br>'zum Senden markiert''. |
| Datenexport gem. BAO                            |                                                                                                    |
| Daten für GPLA-Prüfung expor-<br>tieren         | Speichert die Daten des Betriebslohnkontos gemäß BAO für GPLA-Prüfungen in eine Text-Datei.                                                            |

### <u>Mitarbeiterlohnkonto</u>

| Ausdruck ausgeben / exportieren / mailen        |                                                                                                    |
|-------------------------------------------------|----------------------------------------------------------------------------------------------------|
| Ausdruck ausgeben                               | Die einzelnen Lohnkonten der Dienstnehmer(innen) werden in<br>der Vorschau oder direkt am ausgewählten Drucker ausgege-<br>ben.                                                                        |
| Ausdruck in Datei exportieren                   | Speichert den Ausdruck der einzelnen Lohnkonten der Mitar-<br>beiter(innen) im angegebenen Datei-Format (PDF, RTF,).                                                                                   |
| Ausdruck exportieren und per<br>eMail versenden | Der Ausdruck wird im angegebenen Format (PDF, RTF,) ab-<br>gespeichert.<br>Anschließend wird automatisch eine neue eMail mit der Datei<br>im Anhang erstellt, oder die Datei wird im eMail-Sendestapel |
| Zum senden marklert".                           |                                                                                                    |
| Daten für GPLA-Prüfung expor-<br>tieren         | Speichert die einzelnen Lohnkonten der Dienstnehmer(innen)<br>gemäß BAO für GPLA-Prüfungen in eine Text-Datei.                                                                                         |

4911 Tumeltsham, Hannesgrub Nord 30, Österreich Tel.: +43 / 7752 / 81 0 40, Fax: +43 / 7752 / 80 7 15 manager.software@schweighofer.com 74152 Neuhaus / Inn, Mittich 6, Deutschland Fel.: +49 / 8503 / 91 498-0, Fax: +49 / 8503 / 91 498-379 nanager.software@schweighofer.com

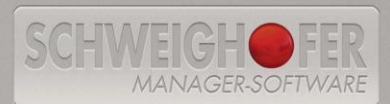

Tel.: +43 / 1 / 54 55 260, Fax: +43 / 1 / 54 55 260-369 wien@schweighofer.com

#### Lohnjournal

| Ausdruck ausgeben / exportieren / mailen        |                                                                                                    |
|-------------------------------------------------|----------------------------------------------------------------------------------------------------|
| Ausdruck ausgeben                               | Das Lohnjournal wird in der Vorschau oder direkt am ausgewähl-<br>ten Drucker ausgegeben.                                                             |
| Ausdruck in Datei exportieren                   | Speichert den Ausdruck des Lohnjournals im angegebenen Da-<br>tei-Format (PDF, RTF,).                                                                 |
| Ausdruck exportieren und per<br>eMail versenden | Der Ausdruck wird im angegebenen Format (PDF, RTF,) abge-<br>speichert.                                                                               |
|                                                 | Anschließend wird automatisch eine neue eMail mit der Datei im<br>Anhang erstellt, oder die Datei wird im eMail-Sendestapel "zum<br>Senden markiert". |
| Datenexport gem. BAO                            |                                                                                                    |
| Daten für GPLA-Prüfung exportie<br>ren          | Speichert das Lohnjournal gem. BAO für GPLA-Prüfungen in eine<br>Text-Datei.                                                                          |

### Jahreslohnzettel (L16)

| Formular ausgeben / exportieren / mailen       |                                                                                                    |
|------------------------------------------------|----------------------------------------------------------------------------------------------------|
| Formular ausgeben                              | Das L16-Formular der Jahreslohnzettel wird in der Vorschau oder direkt am ausgewählten Drucker ausgegeben.                                                         |
| Ausdruck (Formular)                            | Speichert das L16-Formular des Jahreslohnzettels als PDF-Datei.                                                                                                    |
| in Datei exportieren                           |                                                                                                    |
| Formular exportieren und per<br>Mail versenden | Das L16-Formular wird als PDF-Datei abgespeichert.                                                                                                    |
|                                                | Anschließend wird automatisch eine neue eMail mit der Datei im<br>Anhang erstellt, oder die Datei wird im eMail-Sendestapel "zum<br>Senden markiert".              |
| Datenfernübertragung (DFÜ)                     |                                                                                                    |
| ELDA-Meldung erstellen / sen-<br>den / mailen  | Der ELDA-Datensatz dieser Meldung wird im "DFÜ-Sendestapel"<br>erstellt und anschließend entweder automatisch gesendet oder<br>zur späteren Übermittlung markiert. |
| Datenexport gem. BAO                           |                                                                                                    |
| Daten für GPLA-Prüfung expor-<br>tieren        | Speichert die Daten des Jahreslohnzettels (L16) gem. BAO für<br>GPLA-Prüfungen in eine Text-Datei.                                                                 |

### Mitteilung gem. § 109a EStG (E18)

| Formular ausgeben / exportieren / mailen        |                                                                                                    |
|-------------------------------------------------|----------------------------------------------------------------------------------------------------|
| Formular ausgeben                               | Das E18-Formular wird in der Vorschau oder direkt am ausge-<br>wählten Drucker ausgegeben.                                                                                                    |
| Formular in Datei exportieren                   | Speichert den Ausdruck des E18-Formulars als PDF-Datei.                                                                                                    |
| Ausdruck exportieren und per<br>eMail versenden | Der Ausdruck des E18-Formulars wird als PDF-Datei abgespei-<br>chert. Anschließend wird automatisch eine neue eMail mit der<br>Datei im Anhang erstellt, oder die Datei wird im eMail-<br>Sendestapel "zum Senden markiert". |
| Datenfernübertragung (DFÜ)                      |                                                                                                    |
| ELDA-Meldung erstellen / sen-<br>den / mailen   | Der ELDA-Datensatz dieser Meldung wird im "DFÜ-Sendestapel"<br>erstellt und anschließend entweder automatisch gesendet oder<br>zur späteren Übermittlung markiert.                                                           |

4911 Tumeltsham, Hannesgrub Nord 30, Österreich Tel.: +43 / 7752 / 81 0 40, Fax: +43 / 7752 / 80 7 15 manager.software@schweighofer.com 94152 Neuhaus / Inn, Mittich 6, Deutschland Iel.: +49 / 8503 / 91 498-0, Fax: +49 / 8503 / 91 498-379 manager.software@schweighofer.com Seite 10 / 12

1050 Wien, Wimmergasse 33, Osterreich Tel.: +43 / 1 / 54 55 260, Fax: +43 / 1 / 54 55 260-369 wien@schweighofer.com www.schweighofer.com

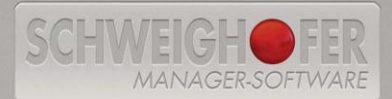

#### Kommunalsteuererklärung

| <sup>-</sup> ormular ausgeben / exportieren / mailen |                                                                                                    |
|------------------------------------------------------|----------------------------------------------------------------------------------------------------|
| Formular ausgeben                                    | Das Formular der Kommunalsteuererklärung wird in der Vor-<br>schau oder direkt am ausgewählten Drucker ausgegeben.                                                        |
| Formular in Datei exportieren                        | Speichert den Ausdruck des Formulars der Kommunalsteuerer-<br>klärung als PDF-Datei.                                                                                      |
| Formular exportieren und per<br>eMail versenden      | Der Ausdruck des Formulars der Kommunalsteuererklärung wird<br>als PDF-Datei abgespeichert.                                                                               |
|                                                      | Anschließend wird automatisch eine neue eMail mit der Datei<br>im Anhang erstellt, oder die Datei wird im eMail-Sendestapel<br>'zum Senden markiert''.                    |
| Erklärung erstatten (FINANZOnline /                  | ′ speichern / mailen)                                                                                                    |
| FINANZOnline-Meldung erstellen<br>/ senden / mailen  | Speichert die Kommunalsteuererklärung(en) gemäß FINANZOn-<br>line als MXL-Datei.                                                                                          |
|                                                      | Anschließend kann die Datei entweder automatisch über das<br>Web-Service von FINANZOnline, oder manuell über<br>"https://finanzonline.bmf.gv.at/fon/" übermittelt werden. |

### Wiener Dienstgeberabgabeerklärung

| Formular ausgeben / exportieren /              | mailen                                                                                                    |
|------------------------------------------------|----------------------------------------------------------------------------------------------------|
| Formular ausgeben                              | Das Formular der "Wiener Dienstgeberabgabeerklärung" wird in<br>der Vorschau oder direkt am ausgewählten Drucker ausgege-<br>ben.                                                                                                    |
| Formular in Datei exportieren                  | Speichert den Ausdruck des Formulars der "Wiener Dienstge-<br>berabgabeerklärung" als PDF-Datei.                                                                                                    |
| Formular exportieren und per<br>Mail versenden | Der Ausdruck des Formulars der "Wiener Dienstgeberabgabeer-<br>klärung" wird als PDF-Datei abgespeichert.<br>Anschließend wird automatisch eine neue eMail mit der Datei<br>im Anhang erstellt, oder die Datei wird im eMail-Sendestapel |

#### Datenfernübertragung (DFÜ)

| FINANZOnline            |                                                                                                    |
|-------------------------|----------------------------------------------------------------------------------------------------|
| Kommunalsteuererklärung | Speichert die Kommunalsteuererklärung(en) gemäß FINANZOn-<br>line als XML-Datei. Anschließend kann die Datei entweder au-<br>tomatisch über das Web-Service von FINANZOnline, oder ma-<br>nuell über "https://finanzonline.bmf.gv.at/fon/" übermittelt wer-<br>den. |

4911 Tumeltsham, Hannesgrub Nord 30, Österreich Tel.: +43 / 7752 / 81 0 40, Fax: +43 / 7752 / 80 7 15 manager.software@schweighofer.com

94152 Neuhaus / Inn, Mittich 6, Deutschland Tel.: +49 / 8503 / 91 498-0, Fax: +49 / 8503 / 91 498-379 manager.software@schweighofer.com

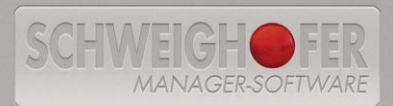

| ELDA-Meldungen                              |                                                                                                    |
|---------------------------------------------|----------------------------------------------------------------------------------------------------|
| Monatsmeldung fallweiser Be-<br>schäftigung | Der ELDA-Datensatz dieser Meldung wird im "DFÜ-Sendestapel"<br>erstellt und anschließend entweder automatisch gesendet oder<br>zur späteren Übermittlung markiert. |
| Beitragsnachweisung                         | Der ELDA-Datensatz dieser Meldung wird im "DFÜ-Sendestapel"<br>erstellt und anschließend entweder automatisch gesendet oder<br>zur späteren Übermittlung markiert. |
| Jahreslohnzettel (L16)                      | Der ELDA-Datensatz dieser Meldung wird im "DFÜ-Sendestapel"<br>erstellt und anschließend entweder automatisch gesendet oder<br>zur späteren Übermittlung markiert. |
| Mitteilung gem. § 109a EStG<br>(E18)        | Der ELDA-Datensatz dieser Meldung wird im "DFÜ-Sendestapel"<br>erstellt und anschließend entweder automatisch gesendet oder<br>zur späteren Übermittlung markiert. |
| Senden der erstellten Protokolle            |                                                                                                    |
| Markierte Meldungen versen-<br>den          | Alle im DFÜ-Sendestapel "zum Senden" markierten Meldungen werden über diesen Schritt übermittelt.                                                                  |

### Datenexport gem. BAO

| für GPLA-Prüfung        |                                                                                                    |
|-------------------------|----------------------------------------------------------------------------------------------------|
| Mitarbeiterliste        | Speichert die Liste der Dienstnehmer(innen) gemäß BAO für<br>GPLA-Prüfungen in einer Text-Datei.                |
| Bezugs- und Abzugsarten | Die Definition der Bezugsarten wird gemäß BAO (GPLA-Prüfung)<br>in einer Text-Datei abgespeichert.              |
| Betriebslohnkonten      | Speichert die Daten des Betriebslohnkontos gemäß BAO für GPLA-Prüfungen in einer Text-Datei.                    |
| Mitarbeiter-Lohnkonten  | Speichert die einzelnen Lohnkonten der Dienstnehmer(innen)<br>gemäß BAO für GPLA-Prüfungen in einer Text-Datei. |
| Lohnjournal             | Speichert das Lohnjournal gemäß BAO für GPLA-Prüfungen in einer Text-Datei.                                     |
| Abgabenverrechnung      | Speichert die Abgabenverrechnung gemäß BAO für GPLA-<br>Prüfungen in einer Text-Datei.                          |
| Buchungsliste           | Speichert die Iohnabhängigen Buchungssätze gemäß BAO für<br>GPLA-Prüfungen in einer Text-Datei.                 |
| Jahreslohnzettel (L16)  | Speichert die Daten des Jahreslohnzettels (L16) gemäß BAO für GPLA-Prüfungen in einer Text-Datei.               |

### <u>E-Mail</u>

| Arbeitsschritte            |                                                                |
|----------------------------|----------------------------------------------------------------|
| Markierte Emails versenden | Alle "zum Senden" markierten eMails werden über diesen Schritt |
|                            | erstellt.                                                      |

4911 Tumeltsham, Hannesgrub Nord 30, Österreich Tel.: +43 / 7752 / 81 0 40, Fax: +43 / 7752 / 80 7 15 manager.software@schweighofer.com

94152 Neuhaus / Inn, Mittich 6, Deutschland Tel.: +49 / 8503 / 91 498-0, Fax: +49 / 8503 / 91 498-379 manager.software@schweighofer.com

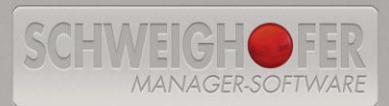

Tel.: +43 / 1 / 54 55 260, Com wien@schweighofer.com